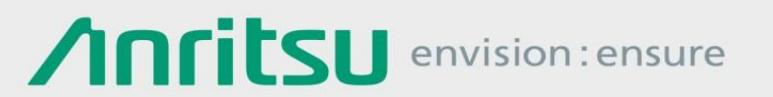

# RF信号の再解析・再出力に キャプチャ、リプレイ、 キャプチャ&プレイバック

シグナルアナライザ MS2840A / MS2830A / MS2690Aシリーズ

シグナルアナライザ MS2840A、MS2830A、MS2690Aシリーズ(以下MS269xA)は、一般的な掃引法のスペクトラムアナライザ機能をベースとし、さらにFFT処理(高速フーリエ変換)によってさまざまな解析を可能とするシグナルアナライザ機能を内蔵できます。また、オプションでベクトル信号発生機能も内蔵できます。 本書では、シグナルアナライザ機能およびベクトル信号発生機能で実現できる、

「キャプチャ(Capture)」、「リプレイ(Replay)」、 「キャプチャ&プレイバック(Capture & Playback)」

の3つの機能を紹介します。

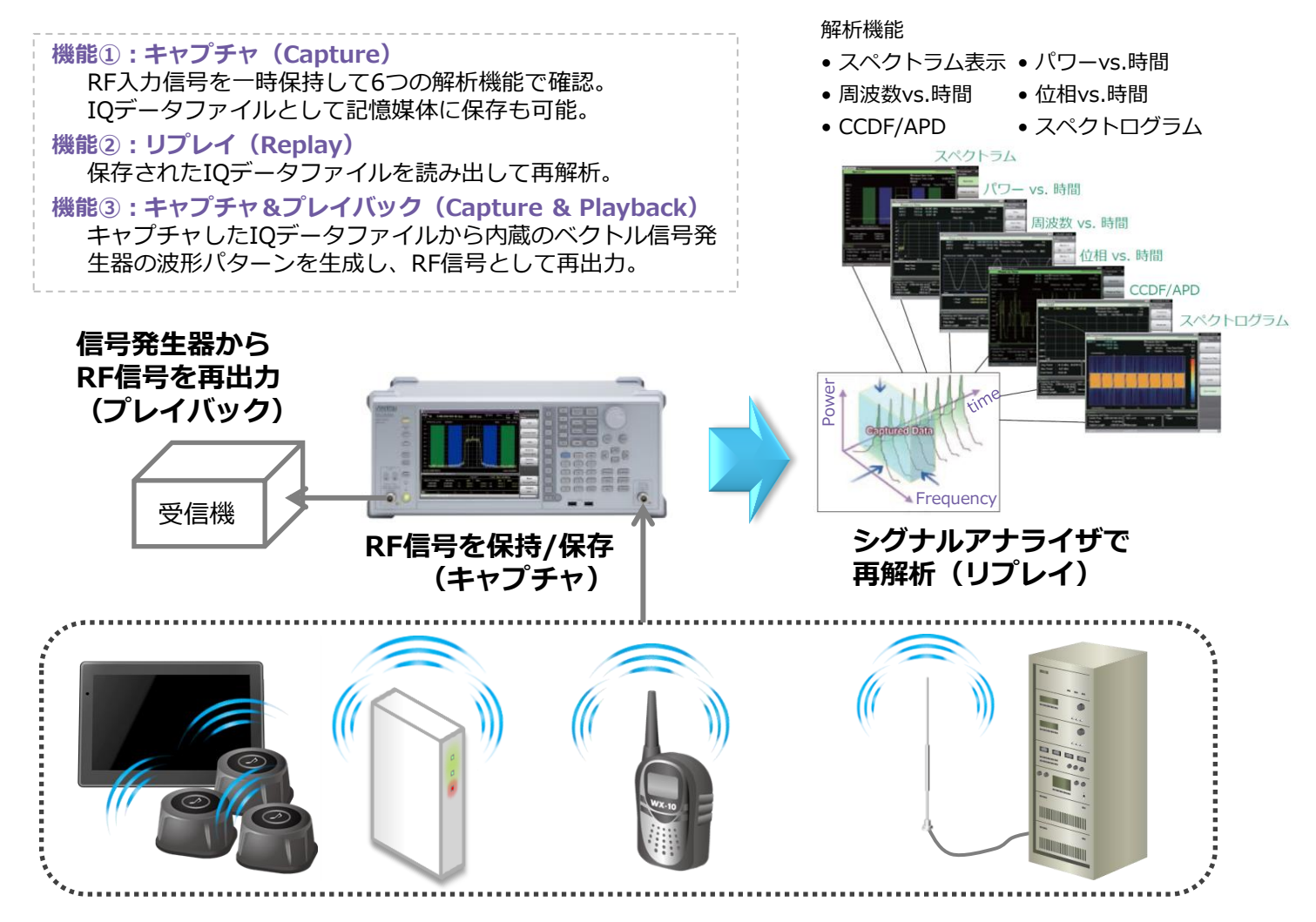

### RF入力信号を一時保持して6つの解析機能で確認

シグナルアナライザのキャプチャ機能は、設定された

「周波数スパン」 (Freq. Span) × 「取込時間」 (Capture Length)

のRF信号を取りこぼすことなく一時的に保持します。

周波数スパンの上限は、シグナルアナライザに実装されている解析帯 域幅の上限に依存します。機種によって標準実装の解析帯域幅とオプ ションの拡張範囲が異なります。

(オーダリングインフォメーションをご覧ください。)

サンプリングレートは、周波数スパンの設定値により決まります。 一部を除き、周波数スパンの2倍になります。

最大取込時間は、周波数スパンによって異なります。

| 解析带域幅上限 | : 10/31.25/62.5/125 M | 1Hz   |
|---------|-----------------------|-------|
| 最大取込時間  | : 500 ms~2000 s       | ※右表参照 |
| 最大サンプル数 | : 4 M~100 Mサンプル       | ※右表参照 |

表1 周波数スパンごとの最大取込時間

| 周波数スパン    | サンプリングレート | 最大取込時間 | 最大サンプル数 |
|-----------|-----------|--------|---------|
| 1 kHz     | 2 kHz     | 2000s  | 4 M     |
| 2.5kHz    | 5 kHz     | 2000 s | 10 M    |
| 5 kHz     | 10kHz     | 2000s  | 20 M    |
| 10kHz     | 25 kHz    | 2000s  | 50 M    |
| 25 kHz    | 50 kHz    | 2000 s | 100 M   |
| 50 kHz    | 100 kHz   | 1000s  | 100 M   |
| 100 kHz   | 200 kHz   | 500 s  | 100 M   |
| 250 kHz   | 500 kHz   | 200 s  | 100 M   |
| 500 kHz   | 1 MHz     | 100s   | 100 M   |
| 1 MHz     | 2 MHz     | 50 s   | 100 M   |
| 2.5MHz    | 5 MHz     | 20 s   | 100 M   |
| 5 MHz     | 10 MHz    | 10s    | 100 M   |
| 10 MHz    | 20 MHz    | 5s     | 100 M   |
| 25 MHz    | 50 MHz    | 2s     | 100 M   |
| 31.25 MHz | 50 MHz    | 2s     | 100 M   |
| 50 MHz    | 100 MHz   | 500 ms | 50 M    |
| 62.5MHz   | 100 MHz   | 500 ms | 50 M    |
| 100 MHz   | 200 MHz   | 500 ms | 100 M   |
| 125 MHz   | 200 MHz   | 500 ms | 100 M   |
|           |           |        |         |

RF信号を保持したままトレース画面を切り替えることにより、同一時間の信号の各特性を確認できます。

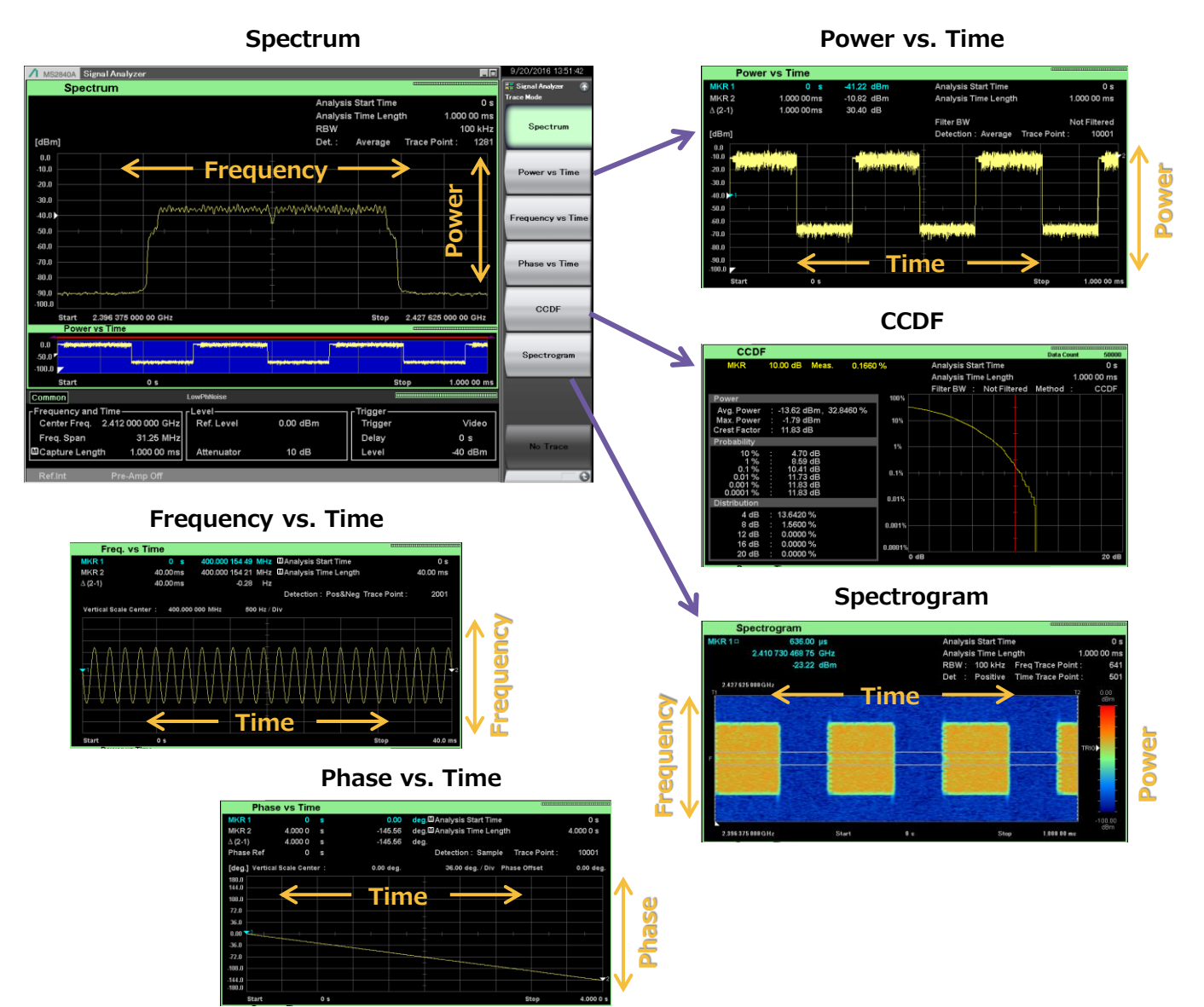

## 機能①:キャプチャ(Capture) ~ 一時保持

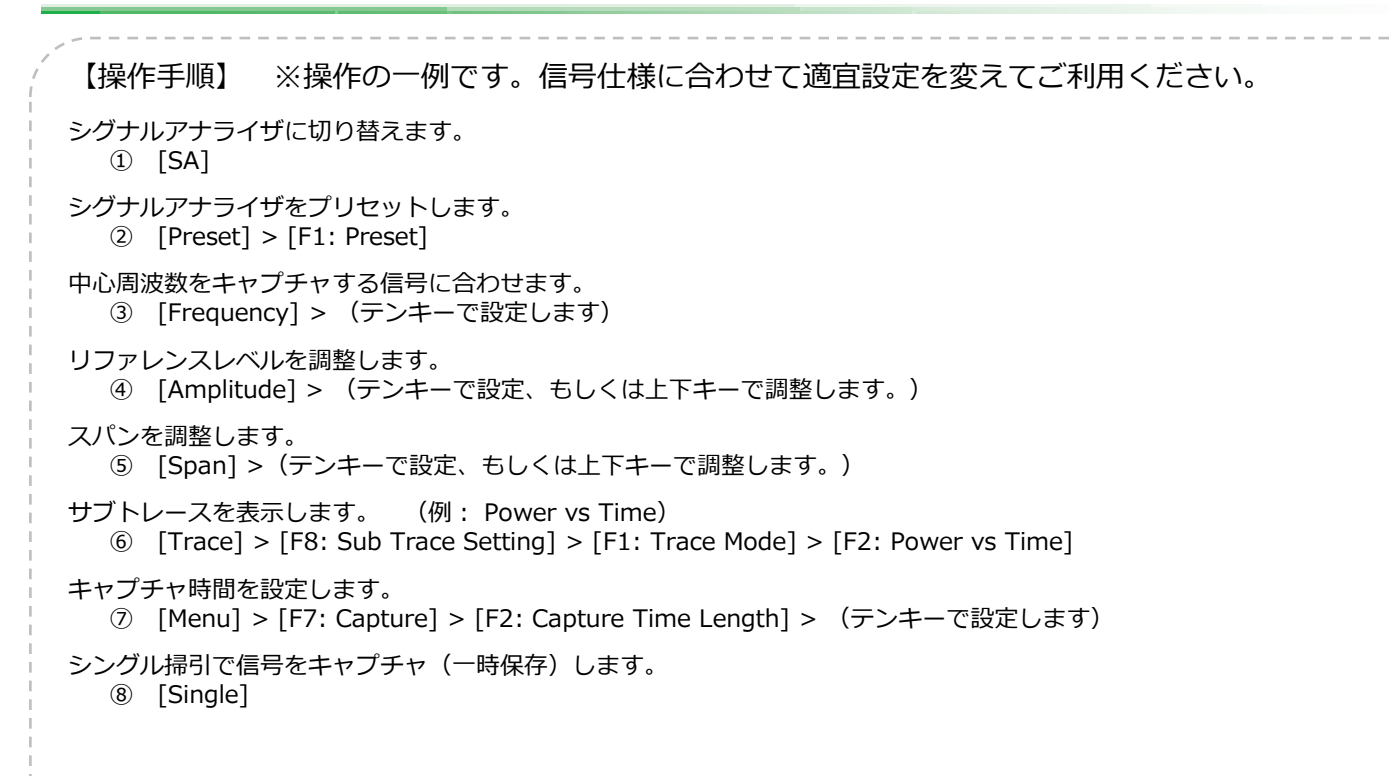

 $\sim$ 

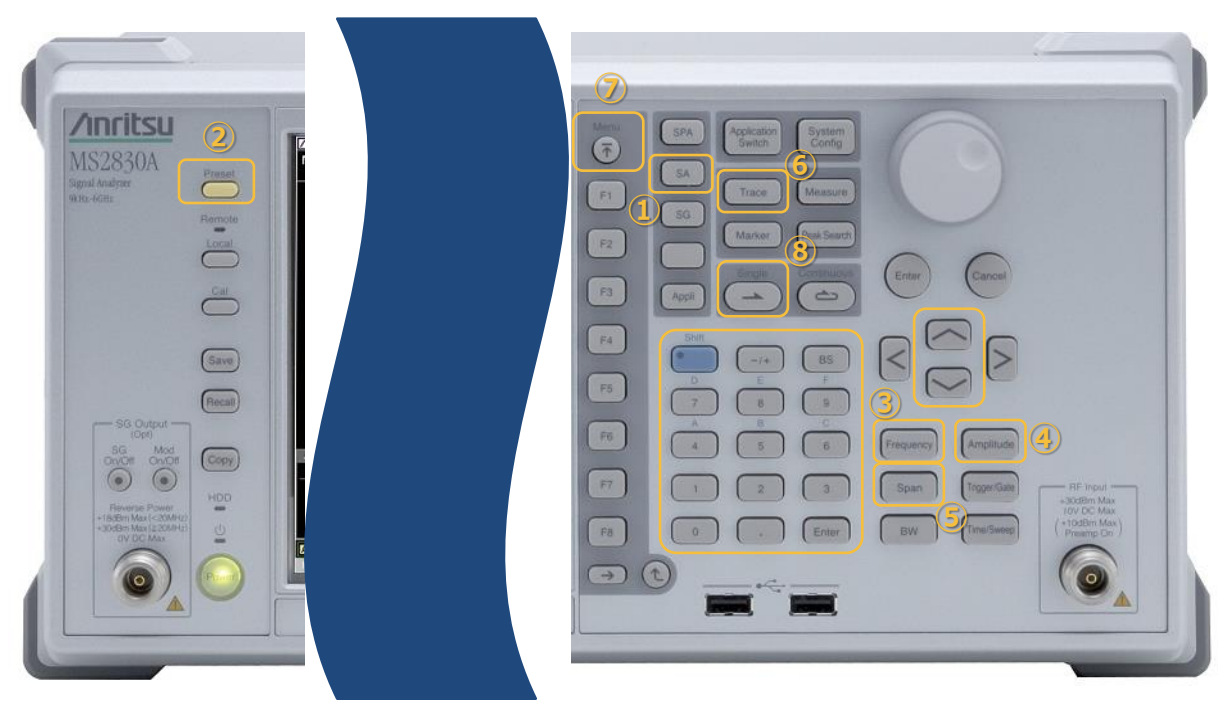

## IQデータファイルとして記憶媒体に保存

キャプチャ機能で一時的に保持されたIQデータファイルは、内部または外部の記憶媒体に保存できます。

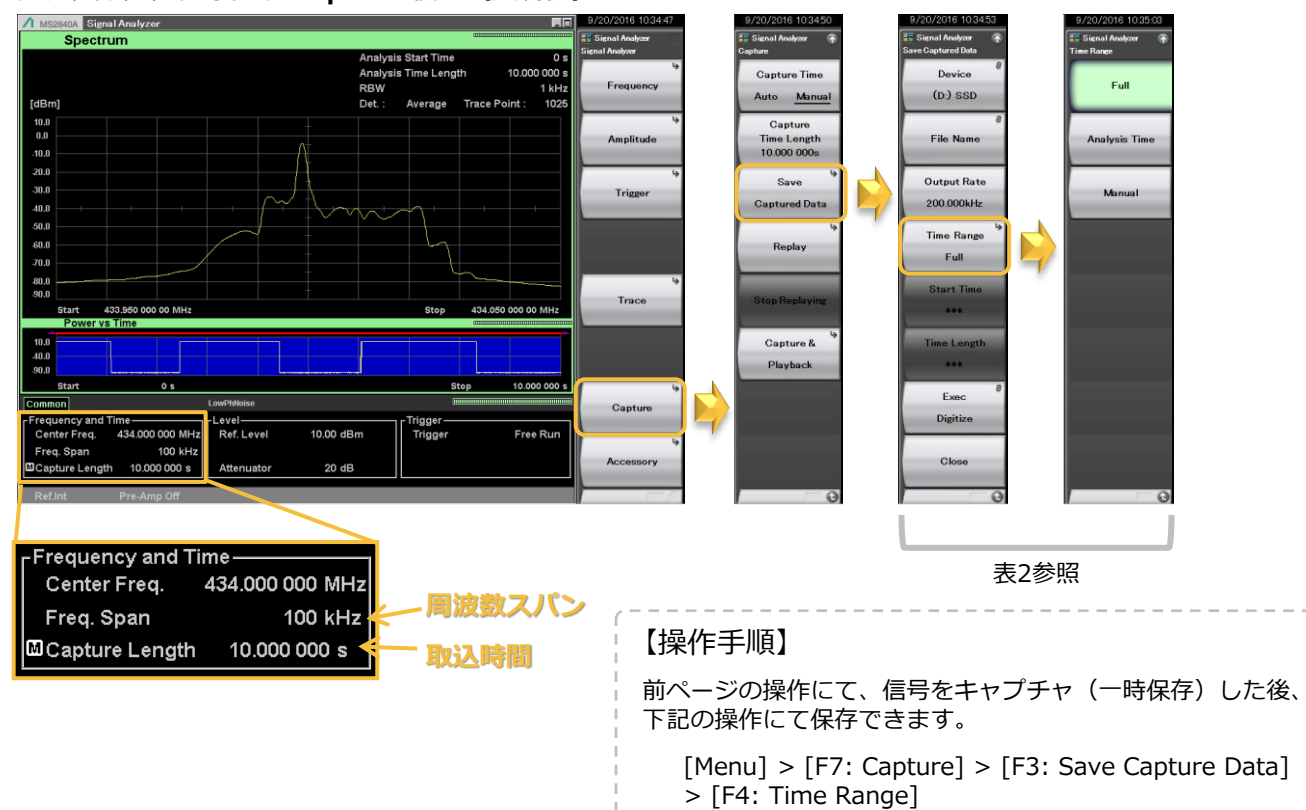

#### > シグナルアナライザの Capture 機能(実測例)

#### 表2 Save Captured Data ファンクションメニューの説明

| Device        | 保存する記憶媒体を選択します。                                                                                                    |
|---------------|----------------------------------------------------------------------------------------------------|
| File Name     | 保存するファイル名を設定します。<br>ファイル名を設定しなかった場合,ファイル名は"Digitize 日付_連番"となります。連番は0~999 です。                                                                                                    |
| Output Rate   | 出力データのレートを設定します。<br>Capture Time が <b>Auto</b> の時,出力データのレートは波形取り込み時のサンプリングレートと同じです。<br>Capture Time が <b>Manual</b> の時,出力データのレートを変更できます。                                                                                                    |
| Time Range    | <ul> <li>保存するIQ データの時間範囲の指定方法を設定します。</li> <li>Full:         取得したすべてのIQ データを保存します。トレースデータに表示されない,計算用に取得されている部分のIQ データも保存されます。リプレイ機能で同じ範囲の解析を行いたい場合に使用します。     </li> <li>Analysis Time:         Analysis Start Time とAnalysis Time Length で指定された範囲のIQ データを保存します。     </li> <li>トレースデータとして表示されている範囲のIQ データを保存したい場合に使用します。</li> <li>Manual:         Save Captured Data のStart Time とTime Length で指定された範囲のIQ データを保存します。     </li> </ul> |
| Start Time    | Time Range が <b>Manual</b> の時,保存するIQ データの開始時間を設定します。                                                                                                    |
| Time Length   | Time Range が <b>Manual</b> の時,保存するIQ データの時間長を設定します。                                                                                                    |
| Exec Digitize | 保存を実行します。下記のディレクトリに保存されます。(ファイル数上限:1000)<br>ディレクトリ: ¥Anritsu Corporation¥Signal Analyzer¥User Data¥DIGITIZED DATA¥SIGNAL ANALYZER<br>保存処理を実行すると以下のファイルが作成されます。<br>・ "[File Name].dgz" データファイル (バイナリ形式)<br>・ "[File Name].xml" データ情報ファイル (XML 形式)                                                                                                    |

## 保存されたIQデータファイルを読み出して再解析

リプレイ機能では、保存されたIQデータファイルを読み込んでシグナルアナライザで再解析できます。

▶ シグナルアナライザの Replay 機能

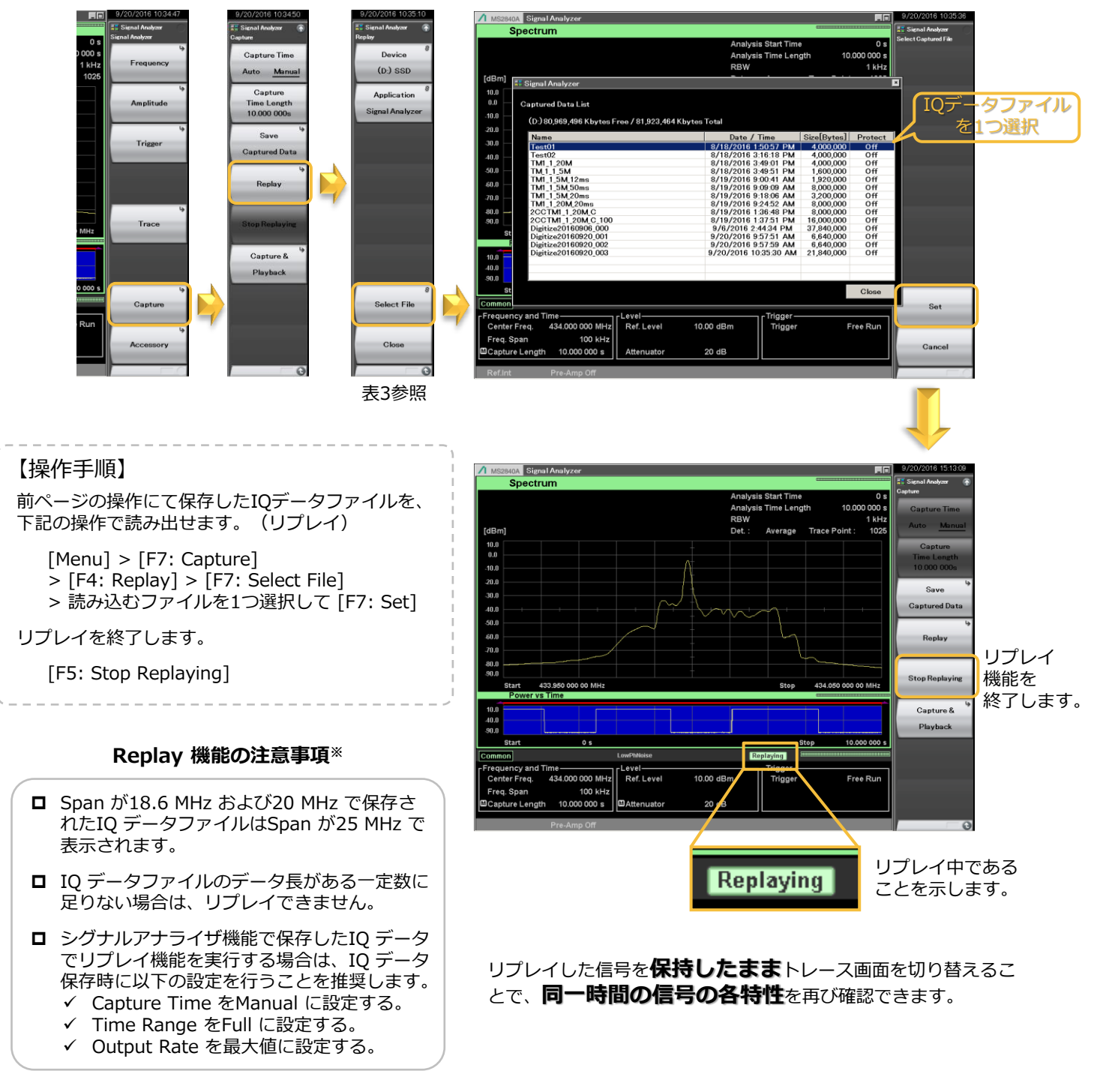

#### MS2830A/MS2840A シグナルアナライザ 取扱説明書 シグナルアナライザ機能 操作編 第5章 デジタイズ機能

※ 詳細は下記の取扱説明書をご覧ください。

#### 表3 Replay ファンクションメニューの説明

| Device      | リプレイするIQデータファイルが保存された記憶媒体を選択します。                                             |
|-------------|------------------------------------------------------------------------------|
| Application | リプレイするIQデータファイルの保存で使用したアプリケーション名を選択します。<br>本書では "Signal Analyzer" について記載します。 |
| Select File | リプレイするIQデータファイルを選択します。選択後にリプレイが実行されます。                                       |

#### 瞬時的現象、過渡状態の確認に!

シグナルアナライザのキャプチャ機能またはリプレイ機能では、保持された信号に対して解析時間(Analysis Time)を設定し、その解析時間範囲のトレースを表示できます。

たとえばキャプチャ機能で保持すると、その場でトレースを 切り替えてさまざまな信号の挙動を解析できます。 さらに記憶媒体に保存したデータは持ち帰ったり遠方の評価 者と共有でき、リプレイ機能で読み出すことで、机上で信号 を再現して検証することも可能です。

右図の例は、無線機が送信を開始/停止している状態を一定時間キャプチャした画面です。

下図のように、解析時間範囲を調整することで、信号が変化 する様子をコマ送りのように確認できます。

一般的なスペクトラムアナライザではとらえることが困難な、 瞬時的現象または過渡状態の特性を確認できます。

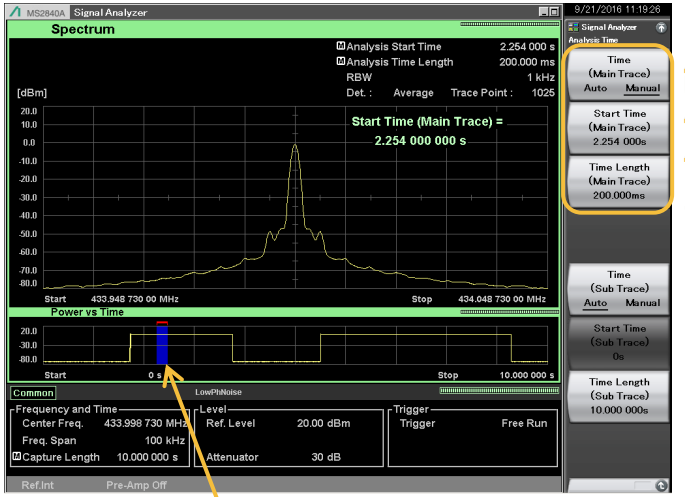

#### Analysis Timeで設定された範囲

#### **> 送信開始前**

無線機の送信開始前には不要な信号が出力されていません。

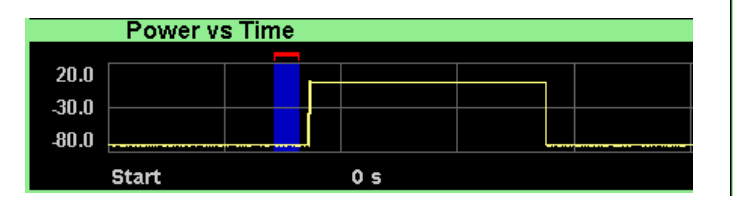

#### > 送信開始時(立上り)

無線機の送信開始時に、中心から上下の周波数に信号が存在しています。

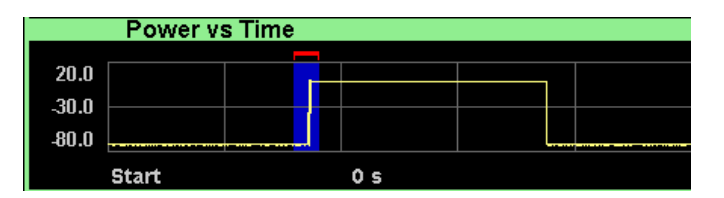

#### ▷ 送信開始後(定常状態)

無線機の送信開始後の定常状態では、立上り時に存在した 信号がいません。

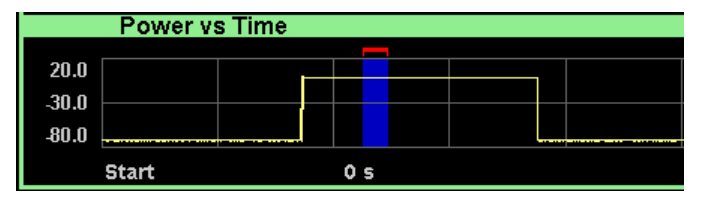

| MAnalys<br>MAnalysi<br>RBW<br>Det.: | is Start Time<br>is Time Leng | th 200.         | 24 000 s<br>.000 ms       |
|-------------------------------------|-------------------------------|-----------------|---------------------------|
| ⊠Analys<br>RBW<br>Det. :            | is Time Leng                  | gth 200         | .000 ms                   |
| RBW<br>Det.:                        |                               |                 | 4 1/11                    |
| Det. :                              |                               |                 | TKHZ                      |
|                                     | Average                       | Trace Point :   | 1025                      |
| <b>0</b> 4-14                       |                               |                 |                           |
| Start                               | Time (Mai                     | n Trace) =      |                           |
| 1                                   | .424 000 0                    | 00 s            |                           |
|                                     |                               |                 |                           |
|                                     |                               |                 |                           |
|                                     |                               |                 |                           |
|                                     |                               |                 |                           |
|                                     |                               |                 |                           |
|                                     |                               |                 |                           |
|                                     |                               |                 |                           |
|                                     |                               |                 |                           |
|                                     | Start                         | Start Time (Mai | Start Time (Main Trace) = |

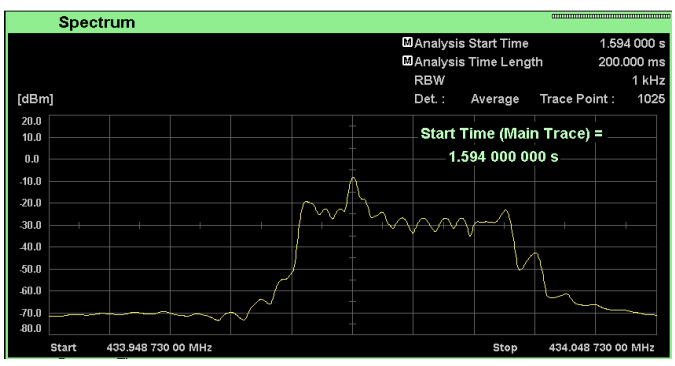

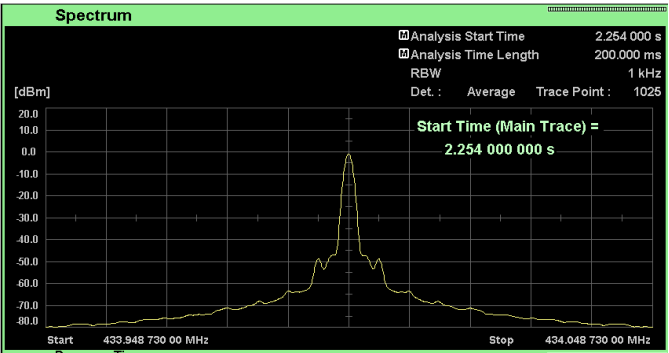

#### > 送信開始時 (立上り)を Spectrogram で確認

次に、トレースを Spectrogram に切り替えます。

信号レベルが高いことを示す赤のラインを見ると、 送信開始から一定時間周波数が変動している様子 を確認できます。

このため、周波数ドメインであるスペクトラムで は帯域幅が広くなっているように表示されていた ことがわかります。

> トレースを Freq. vs Time に切り替えて、 解析時間範囲を微調整することで 変動部分をズームします。

#### > 送信開始時(立上り)を Freq. vs Time で確認

マーカ1/2 および FM Deviation を利用すること で、変動部分の時間および周波数偏位を確認でき ます。

| MKR 1   | 1.728 000 s | -3.179    | 965 kHz |
|---------|-------------|-----------|---------|
| MKR 2   | 1.752 255 s | 1.883     | 334 kHz |
| ∆ (2-1) | 24.255ms    | 5.062     | 299 kHz |
|         |             |           |         |
|         |             |           |         |
| + Peak  |             | 26.524 52 | kHz     |
| - Peak  |             | .8 142 38 | kH7     |
| - i can |             | -0.142.00 | 14      |

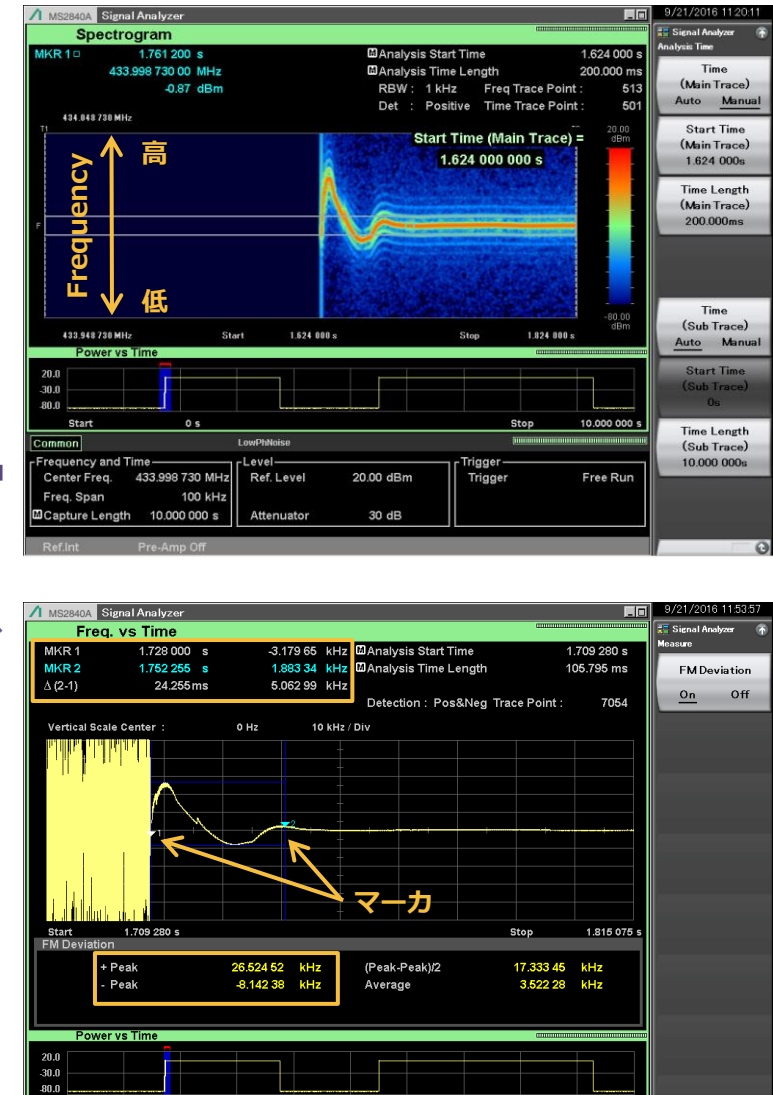

#### その他の測定事例)バースト信号の立上り時のスペクトラム

この例では、Spectrogram表示にて変調信号が立上るタイミングで広帯域にレベル変動が起きていることを確認できます。 Spectrum表示にして解析時間を調整すると、立上り時(左図)にはチャネル帯域外に不要な信号が存在しますが、定常状 態(右図)では存在していないことがわかります。

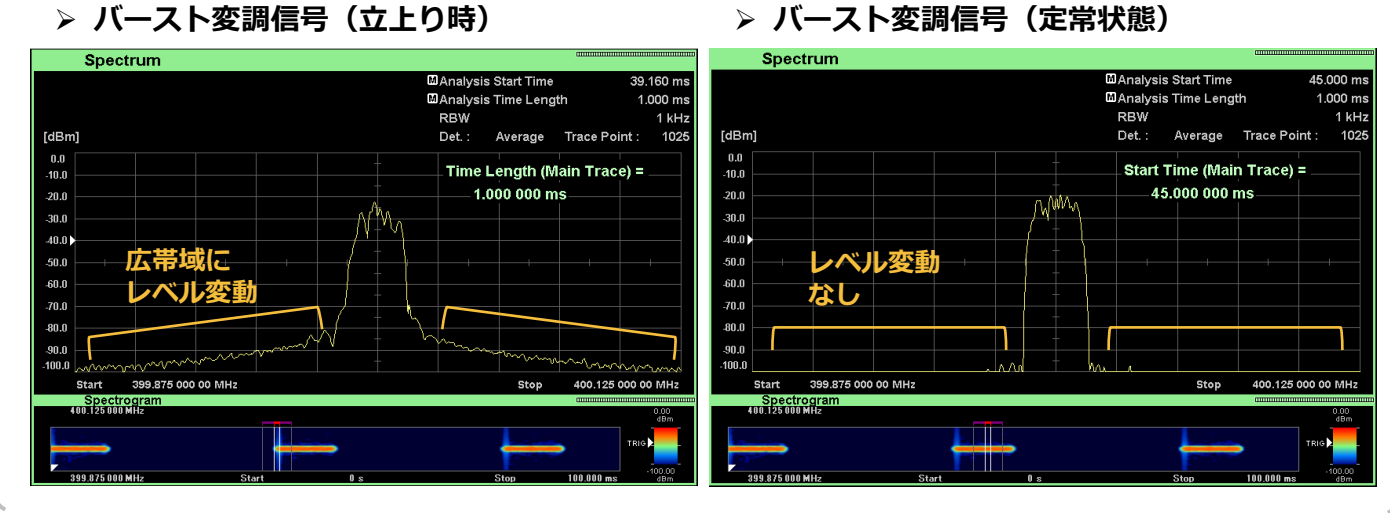

#### ≻ バースト変調信号(定常状態)

10.000

# キャプチャもしくはリプレイ後に画面表示範囲を指定(コマ送り)

【操作手順】 ※操作の一例です。信号仕様に合わせて適宜設定を変えてご利用ください。

前述のキャプチャ(一時保存)の後、もしくは保存データをリプレイした後で、画面に表示する解析時間を設定します。 ① [Time/Sweep]

画面上側(Main Trace)に表示する解析時間を設定します。

- ② [F2: Start Time]
- ③ [F3: Time Length]
- 画面下側(Sub Trace)に表示する解析時間を設定します。
  - ④ [F6: Start Time]
  - ⑤ [F7: Time Length]

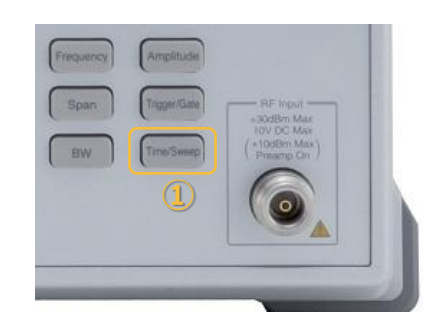

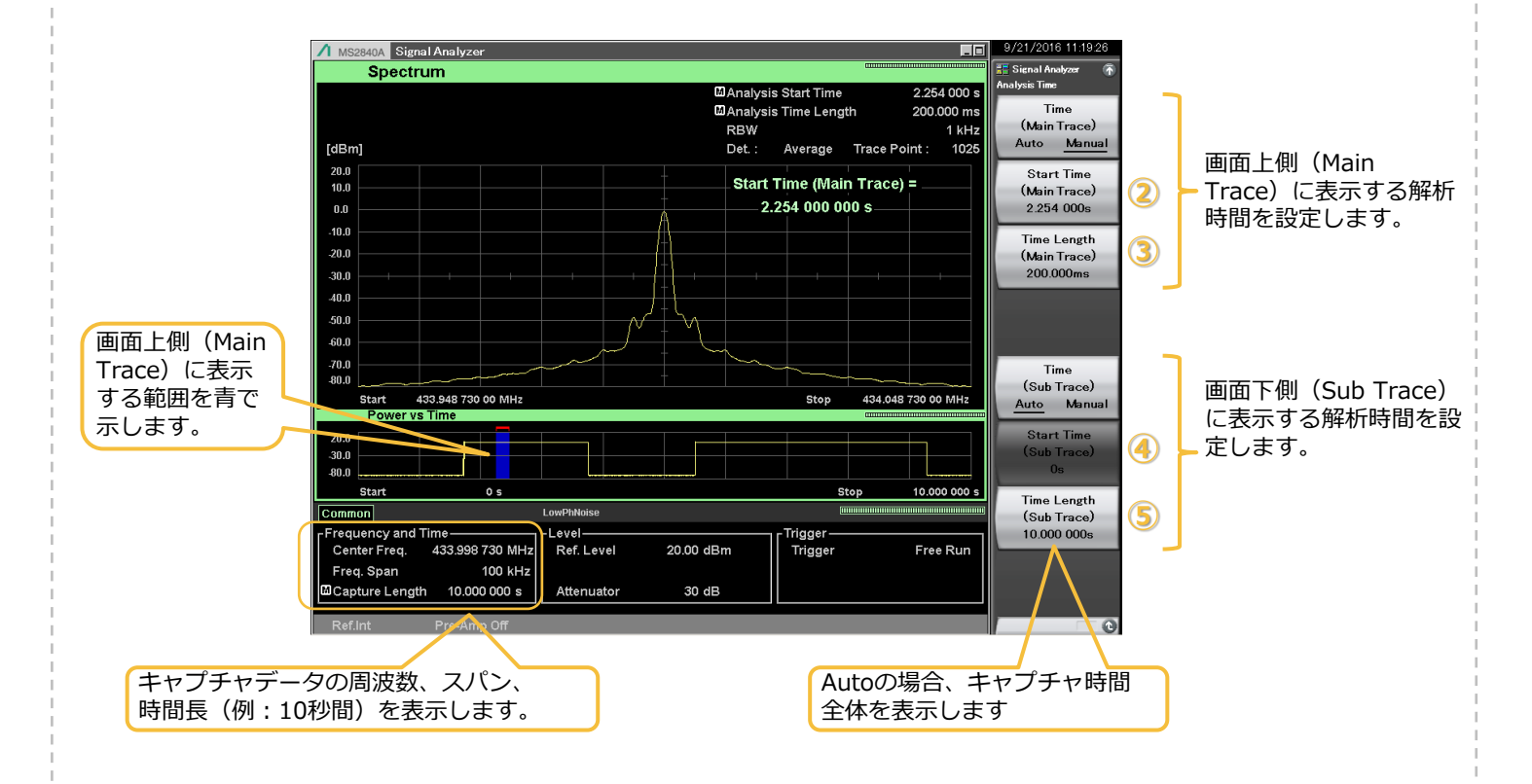

## 機能③:キャプチャ&プレイバック(Capture & Playback)

### キャプチャしたIQデータファイルからベクトル信号発生器の波形パターンを生成し、 RF信号として再出力

キャプチャ&プレイバック機能では、キャプチャしたRF信号とほぼ同等のRF信号を再現して出力します。 たとえば

- ✓ 実際の無線機の信号で評価したいが、一般的な信号発生器やソフトウェアでは生成/再現が難しい。
- ✓ 無線機(以下、ゴールデンユニット)を信号源にすると、出力レベルが微調整できず安定もしない。
- ✓ ゴールデンユニットをたくさん用意すると測定器よりもコストが高くなる。(基地局など)

というようなケースで「キャプチャ&プレイバック機能」をご利用いただくと、キャプチャしたデータから波形パターンを生成 し出力できます。波形パターンを生成する際に平均電力(RMS値)を自動計算しますので、生成後は信号発生器で設定した出力 レベル=平均電力として利用できます。

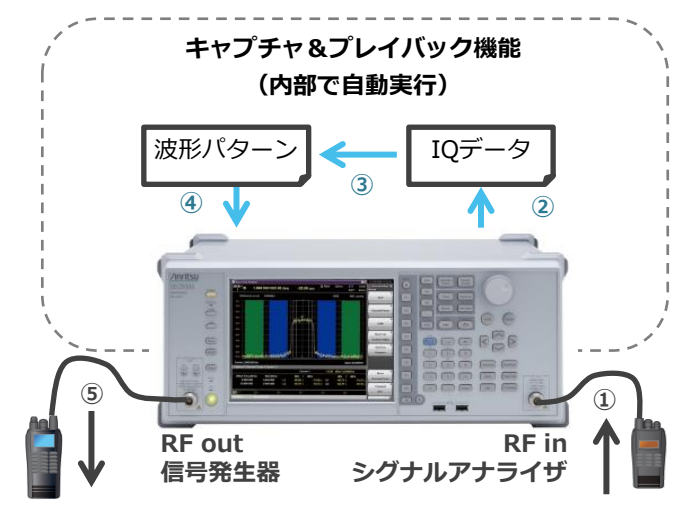

#### ベクトル信号発生器オプションを内蔵していると、 下記2~④をキャプチャ&プレイバック機能で自動実行。

【キャプチャ&プレイバック機能の動作イメージ】

- 基準となるRF信号をシグナルアナライザへ入力 ※キャプチャのパラメータを適宜設定
- ② RF信号をキャプチャしてIQデータを取得
- ③ IQデータをもとに信号発生器の波形パターンを生成
- ④ 波形パターンを信号発生器の波形メモリにロード
- ⑤ 信号発生器から、複製したRF信号を出力 ※周波数とレベルを適宜設定

本機能の利用方法について、別紙「RF信号のキャプ チャ&プレイバック簡易手順書」をご覧ください。

#### ▷ シグナルアナライザの Capture & Playback 機能

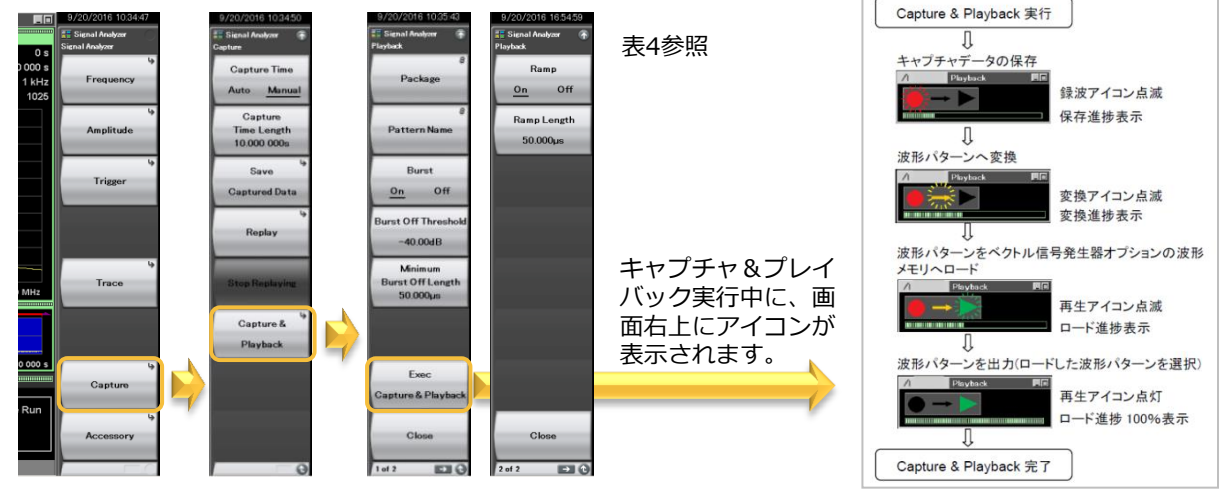

#### 表4 Playback ファンクションメニューの説明

| Package                     | 生成される波形パターンのパッケージ名を設定します。(初期値:Playback)                                                          |
|-----------------------------|--------------------------------------------------------------------------------------------------|
| Pattern Name                | 生成される波形パターンの名称を設定します。                                                                            |
| Burst                       | バースト波形のOff 区間を変調波とみなさずに信号出力なしの区間とするRF Gate の自動設定機能をOn/Off します。                                   |
| Burst Off Threshold         | RF Gate の自動設定を行うときのしきい値を設定します。                                                                   |
| Minimum Burst Off<br>Length | バースト波のOff 区間の最小値を設定します。(変調によって信号レベルがしきい値レベルを下回った場合にOff 区間と<br>判断しないように下回っている時間を指定します。)           |
| Exec Capture &<br>Playback  | Capture & Playback を実行します。<br>注)実行できる帯域幅と時間:最小10 kHz帯域幅(最長2000 s)、最大100 MHz帯域幅(最長500 ms)         |
| Ramp                        | 波形パターンの立上りと立下りにランプ (波形が緩やかに変化する部分) を付加する機能をOn/Off します。<br>立上りと立下りにランプを付加することによりスペクトラムの広がりを抑制します。 |
| Ramp Length                 | ランプの長さを設定します。                                                                                    |

# オーダリングインフォメーション

キャプチャ/リプレイの最大周波数スパンは、搭載されているシグナルアナライザの解析帯域幅に依存します。 プレイバックの波形パターン容量は、内蔵のベクトル信号発生器のメモリ容量に依存します。

## シグナルアナライザ MS2840A

○:必須 △:推奨

| 形名          | 品名                             | 備考                                   | キャプチャ | リプレイ   | プレイバック   |
|-------------|--------------------------------|--------------------------------------|-------|--------|----------|
| MS2840A-040 | 3.6GHzシグナルアナライザ                |                                      |       |        |          |
| MS2840A-041 | 6GHzシグナルアナライザ                  | 周波数範囲の上限に合わせていずれ                     |       | $\cap$ | $\frown$ |
| MS2840A-044 | 26.5GHzシグナルアナライザ               | 701 フを選び。<br>(周波数下限は9 kHz)           |       |        |          |
| MS2840A-046 | 44.5GHzシグナルアナライザ               |                                      |       |        |          |
| 標準          | 解析帯域幅10MHz                     | 解析帯域幅31.25MHzのシグナルア                  | 0     |        | 0        |
| 標準          | 解析帯域幅拡張31.25MHz                | ナライザ機能を搭載。                           | 0     |        | 0        |
| MS2840A-020 | 3.6GHzベクトル信号発生器                | 周波数範囲の上限に合わせていずれ                     |       |        |          |
| MS2840A-021 | 6GHzベクトル信号発生器                  | の1つを選択。<br>(周波数下限は250 kHz)           |       |        |          |
| MS2840A-027 | ベクトル信号発生器用<br>ARBメモリ拡張256Mサンプル | メモリ容量を標準64Msampleから<br>256Msampleに拡張 |       |        |          |

ベクトル信号発生器(MS2840A-020/021)は、26.5 GHzモデル(MS2840A-044)および44.5 GHzモデル(MS2840A-046)には搭載できません。 その他、用途に合わせてオプションをご検討ください。

## シグナルアナライザ MS2830A

○:必須 △:推奨

| 形名          | 品名                             | 備考                                            | キャプチャ | リプレイ     | プレイバック           |
|-------------|--------------------------------|-----------------------------------------------|-------|----------|------------------|
| MS2830A-040 | 3.6GHzシグナルアナライザ                |                                               | 0     | 0        | 0                |
| MS2830A-041 | 6GHzシグナルアナライザ                  | -<br>                                         |       |          |                  |
| MS2830A-043 | 13.5GHzシグナルアナライザ               | か1つを選択。                                       |       |          |                  |
| MS2830A-044 | 26.5GHzシグナルアナライザ               | (周波数ト限は9 kHz)                                 |       |          |                  |
| MS2830A-045 | 43GHzシグナルアナライザ                 |                                               |       |          |                  |
| MS2830A-006 | 解析帯域幅10MHz                     | 解析帯域幅10MHzのシグナルアナラ<br>イザ機能を搭載。                | 0     | 0        | 0                |
| MS2830A-005 | 解析帯域幅拡張31.25MHz                | 解析帯域幅を31.25MHzに拡張。                            | ^     | _        | ^                |
| MS2830A-009 | 解析帯域幅拡張31.25MHzミリ波用            | -Opt.006か必要。43GHzモテル<br>(Opt.045)はOpt.009を選択。 |       | $\Delta$ | $\bigtriangleup$ |
| MS2830A-020 | 3.6GHzベクトル信号発生器                | 周波数範囲の上限に合わせていずれ                              |       |          | $\bigcirc$       |
| MS2830A-021 | 6GHzベクトル信号発生器                  | の1 つを選択。<br>(周波数下限は250 kHz)                   |       |          | 0                |
| MS2830A-027 | ベクトル信号発生器用<br>ARBメモリ拡張256Mサンプル | メモリ容量を標準64Msampleから<br>256Msampleに拡張          |       |          | $\bigtriangleup$ |

13.5 GHzモデル(MS2830A-043)は、ベクトル信号発生器(MS2830A-020/021)もしくは低位相雑音(MS2830A-066)のどちらか一方しか搭載できません。 ベクトル信号発生器(MS2830A-020/021)は、26.5 GHzモデル(MS2830A-044)および43 GHzモデル(MS2830A-045)には搭載できません。 その他、用途に合わせてオプションをご検討ください。

## シグナルアナライザ MS2690A/MS2691A/MS2692A

○:必須 △:推奨

| 形名                                        | 品名                 | 備考                                  | キャプチャ      | リプレイ       | プレイバック |
|-------------------------------------------|--------------------|-------------------------------------|------------|------------|--------|
| MS2690A                                   | シグナルアナライザ(6.0GHz)  | 周波数範囲の上限に合わせていずれ                    |            |            |        |
| MS2691A                                   | シグナルアナライザ(13.5GHz) | か1つを選択。                             | 0          | 0          | 0      |
| MS2692A                                   | シグナルアナライザ(26.5GHz) | (周波数下限は50 Hz)                       |            |            |        |
| 標準                                        | 解析带域幅10MHz         | <br> 解析帯域幅31.25MHzのシグナルア            | $\bigcirc$ | $\bigcirc$ | 0      |
| 標準                                        | 解析帯域幅拡張31.25MHz    | ナライザ機能を搭載。                          | 0          | 0          | 0      |
| MS2690A-077<br>MS2691A-077<br>MS2692A-077 | 解析帯域幅拡張62.5MHz     | 解析帯域幅を62.5MHzに拡張                    | Δ          | Δ          | Δ      |
| MS2690A-078<br>MS2691A-078<br>MS2692A-078 | 解析帯域幅拡張125MHz      | 解析帯域幅を125MHzに拡張。<br>Opt.077が必要。     | Δ          | Δ          | Δ      |
| MS2690A-020<br>MS2691A-020<br>MS2692A-020 | ベクトル信号発生器          | 周波数範囲125MHz~6GHz<br>メモリ容量256Msample |            |            | 0      |

キャプチャ&プレイバック機能で利用できる最大帯域幅は100 MHzです。

その他、用途に合わせてオプションをご検討ください。

# **Anritsu** envision : ensure

お見積り、ご注文、修理などは、下記までお問い合わせください。 記載事項は、おことわりなしに変更することがあります。

#### アンリツ株式会社 http://www.anritsu.com 本社 〒243-8555 神奈川県厚木市恩名5-1-1 TEL 046-223-1111 ご使用の前に取扱説明書をよくお読みのうえ、正しくお使いください。 厚木 〒243-0016 神奈川県厚木市田村町8-5 TEL 046-296-1202 FAX 046-296-1239 計測器営業本部 計測器営業本部 営業推進部 TEL 046-296-1208 FAX 046-296-1248 仙台 〒980-6015 宮城県仙台市青葉区中央4-6-1 住友生命仙台中央ビル 計測器営業本部 TEL 022-266-6134 FAX 022-266-1529 名古屋〒450-0003 愛知県名古屋市中村区名駅南2-14-19 住友生命名古屋ビル TEL 052-582-7283 FAX 052-569-1485 計測器営業本部 大阪 〒564-0063 大阪府吹田市江坂町1-23-101 大同生命江坂ビル 計測器営業本部 TEL 06-6338-2800 FAX 06-6338-8118 福岡 〒812-0004 福岡県福岡市博多区榎田1-8-28 ツインスクエア 計測器営業本部 TEL 092-471-7656 FAX 092-471-7699 ■カタログのご請求、価格・納期のお問い合わせは、下記または営業担当までお問い合わせください。 計測器営業本部 営業推進部 TEL: 0120-133-099 (046-296-1208) FAX : 046-296-1248 受付時間/9:00~12:00、13:00~17:00、月~金曜日(当社休業日を除く) E-mail : SJPost@zy.anritsu.co.jp ■計測器の使用方法、その他については、下記までお問い合わせください。 計測サポートセンタ-TEL: 0120-827-221 (046-296-6640) 受付時間/9:00~12:00、13:00~17:00、月~金曜日(当社休業日を除く) E-mail: MDVPOST@anritsu.com ■本製品を国外に持ち出すときは、外国為替および外国貿易法の規定により、日本国政府の輸出許可または役務取引許可が必要となる場合があります。 また、米国の輸出管理規則により、日本からの再輸出には米国商務省の許可が必要となる場合がありますので、必ず弊社の営業担当までご連絡ください。 公知

1602

再生紙を使用しています。